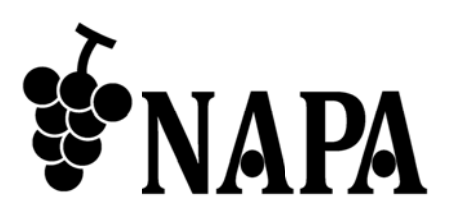

# 4K@30対応 HDMI マトリクススイッチャ

# <u>NP-HDX42-4K</u>

コマンドガイド Ver.1.0.0

● この度は、本製品をお買い上げいただきまして誠にありがとうございます。

●本製品の性能を十分に引き出してご活用いただくために、ご使用前に必ずこの取扱説明書をお読みください。また、お読みになった後は、本製品近くの見やすい場所に保管してください。

**Arvanics Corporation** 

### 商標について

- HDMI、High-Definition Multimedia Interface、および HDMI ロゴ は、米国およびその他の国における HDMI Licensing Administrator, Inc. の商標または、登録商標です。
- その他、記載されている会社名、製品名は、各社の登録商標または商標です。 なお、本文中において、<sup>®</sup>マークや™マークを省略している場合があります。

# この取扱説明書をお読みいただく前に

- この取扱説明書の無断転載を禁じます。
- お客様がお持ちの製品のバージョンによっては、この取扱説明書に記載される外観図や通信コマンドなどが、一部異なる場合がありますのでご了承ください。
- 取扱説明書は改善のため、事前の予告なく変更することがあります。最新の取扱説明書は、弊社のホームページからダウンロードすることができます。

# 目次

| 1 | 本書    | の概要            |   |
|---|-------|----------------|---|
| 2 | 通信    | の設定と仕様         | 6 |
|   | 2.1 R | RS-232C 通信仕様   | 6 |
|   | 2.2 L | _AN 通信仕様       | 6 |
| 3 | コマ    | /ンド            | 7 |
|   | 3.1 = | コマンド概要         | 7 |
|   | 3.2 = | コマンドー覧         |   |
|   | 3.3 = | コマンド詳細         | 9 |
|   | 3.3.1 | 1 デバイスのステータス取得 | 9 |
|   | 3.3.2 | 2  電源設定        | 9 |
|   | 3.3.3 | 3 入力チャンネル選択    |   |
|   | 3.3.4 | 4   EDID 設定    |   |
|   | 3.3.5 | 5  LAN 通信設定    |   |
|   | 3.3.6 | 6 その他の設定       |   |
|   |       |                |   |

# 1 本書の概要

本書では、RS-232C 通信または LAN 通信を使用した、NP-HDX42-4K を制御する通信コマンドについて説明 します。

#### ■ 通信コマンドを使ってできること

- ・チャンネルの切り換え
- ・EDID の設定
- ・LAN 通信の設定 など

# 2 通信の設定と仕様

本章では、RS-232C通信とLAN通信の設定手順と仕様について説明します。

# 2.1 RS-232C 通信仕様

RS-232C 通信仕様は次のとおりです。

#### [表 2.1] RS-232C 通信仕様

| 準拠規格     | RS-232C |
|----------|---------|
| 通信速度     | 9600    |
| データビット長  | 8 ビット   |
| パリティチェック | なし      |
| ストップビット  | 1       |
| X パラメータ  | 無効      |
| 通信方式     | 全二重     |

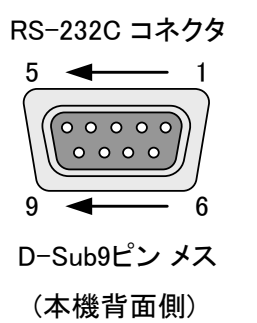

|      | 本機側        |            | 制御機器側 |
|------|------------|------------|-------|
| ピン番号 | 信号名        | ストレート      | 信号名   |
| 1    | N.C. (未使用) | ケーブル       | N.C.  |
| 2    | TD (送信データ) | <b>←</b> → | RD    |
| 3    | RD (受信データ) | ◄ →        | TD    |
| 4    | N.C.(未使用)  |            | N.C.  |
| 5    | GND(グランド)  | ◄ →        | GND   |
| 6    | N.C.(未使用)  |            | N.C.  |
| 7    | N.C.(未使用)  |            | N.C.  |
| 8    | N.C.(未使用)  |            | N.C.  |
| 9    | N.C. (未使用) |            | N.C.  |
|      |            |            |       |

[図 2.1] RS-232C コネクタ仕様

# 2.2 LAN 通信仕様

LAN 通信仕様は次のとおりです。

#### [表 2.2] LAN 通信仕様

| 物理層       | 10Base-T (IEEE802.3i) / 100Base-TX (IEEE802.3u) |
|-----------|-------------------------------------------------|
| ネットワーク層   | ARP, IP, ICMP                                   |
| トランスポート層  | ТСР                                             |
|           | 通信コマンド制御使用ポート : 9760                            |
| アプリケーション層 | TELNET                                          |

# 3 コマンド

### 3.1 コマンド概要

| BYTE1 | BYTE2 | BYTE3 | BYTE4  | BYTE5 BYTE6 | END BYTE |
|-------|-------|-------|--------|-------------|----------|
| コマンドの | コマント  | ドヘッダ  | コマンドID | コマンドパラメータ   | Checksum |
| 長さ    | (0x54 | 0x22) |        |             |          |

Checksum = BYTE1+BYTE2+BYTE3+....

例: OUT1 に IN1 の映像を設定。

| BYTE1 | BYTE2 | BYTE3 | BYTE4 | BYTE5 BYTE6 | END BYTE |
|-------|-------|-------|-------|-------------|----------|
| 0x07  | 0x54  | 0x22  | 0x29  | 0x01 0x01   | 0xA8     |

#### ■エラーがある場合

未定義のコマンドやパラメータに誤りがある場合はエラーコマンド(0x55)を返します。

【注意】複数コマンドを転送する場合、各コマンドに 500ms 以上間隔をあけてください。

# 3.2 コマンド一覧

#### ■ ステータス

| コマンド         | 詳細ページ |
|--------------|-------|
| デバイスのステータス取得 | 9     |

#### ■ 電源設定

| コマンド | 詳細ページ |
|------|-------|
| 電源設定 | 9     |

#### ■ 入力チャンネル設定

| コマンド      | 詳細ページ |
|-----------|-------|
| 入力チャンネル切換 | 10    |
| プリセット読み込み | 10    |
| プリセット保存   | 10    |

#### ■ EDID 設定

| コマンド         | 詳細ページ |
|--------------|-------|
| 内蔵 EDID 設定   | 11    |
| モニタ EDID コピー | 11    |

#### ■ LAN 通信設定

| コマンド         | 詳細ページ |
|--------------|-------|
| Ethernet モード | 12    |
| IP アドレス      | 12    |
| サブネットマスク     | 13    |
| ゲートウェイ       | 13    |
| MAC アドレス取得   | 13    |

#### ■ その他設定

| コマンド           | 詳細ページ |
|----------------|-------|
| 初期化            | 14    |
| ファームウェアバージョン取得 | 14    |

## 3.3 コマンド詳細

コマンド詳細について、以下に記載します。

# 3.3.1 デバイスのステータス取得

| コマンド  |    | デバイスのステータス取得                                                |
|-------|----|-------------------------------------------------------------|
| 取得    | 送信 | 0x05 0x54 0x22 0x01 0x7C                                    |
|       | 返信 | 0xAA 0x05 Stt_1 Stt_2 Stt_3 Checksum                        |
| パラメータ |    | Stt_1, Stt_2: Out1 及び Out2 の入力チャネル                          |
|       |    | $0x01 = \ln 1$ $0x02 = \ln 2$ $0x03 = \ln 3$ $0x04 = \ln 4$ |
|       |    | Stt_3: スタンバイのステータス                                          |
|       | -  | 0x01 = 電源 ON 0x00 = スタンバイ                                   |
| 取得例   | 送信 | 0x05 0x54 0x22 0x01 0x7C                                    |
|       | 返信 | 0xAA 0x05 0x01 0x01 0x01 0x08                               |
|       | 説明 | デバイスのステータスを取得。                                              |
|       |    | Out1 及び Out2 は In1 を選択。                                     |
|       |    | デバイスの電源は ON。                                                |
| 備考    |    | -                                                           |

### 3.3.2 電源設定

| コマンド  |    | 電源設定                                 |
|-------|----|--------------------------------------|
| 設定    | 送信 | 0x06 0x54 0x22 0x00 Pwr Checksum     |
|       | 返信 | 0xAA                                 |
| パラメータ |    | Pwr:電源設定                             |
|       |    | 0x55 = OFF (スタンバイ), 0xAA = ON (電源オン) |
| 設定例   | 送信 | 0x06 0x54 0x22 0x00 0x55 0xD1        |
|       | 返信 | 0xAA                                 |
|       | 説明 | デバイスの電源を OFF (電源オフ) に設定。             |
| 備考    |    | -                                    |

# 3.3.3 入力チャンネル選択

| コマンド  |    | 入力チャンネル切換                                                   |
|-------|----|-------------------------------------------------------------|
| 設定    | 送信 | 0x07 0x54 0x22 0x29 Out In Checksum                         |
|       | 返信 | 0xAA                                                        |
| パラメータ |    | Out : Output チャンネル                                          |
|       |    | 0x01 = Out1 $0x02 = Out2$                                   |
|       |    | In:Input チャンネル                                              |
|       |    | $0x01 = \ln 1$ $0x02 = \ln 2$ $0x03 = \ln 3$ $0x04 = \ln 4$ |
| 設定例   | 送信 | 0x07 0x54 0x22 0x29 0x01 0x01 0xA8                          |
|       | 返信 | 0xAA                                                        |
|       | 説明 | Out1 に In1 を設定。                                             |
| 備考    |    | -                                                           |

| コマンド  |    | プリセット読み込み                           |
|-------|----|-------------------------------------|
| 取得    | 送信 | 0x06 0x54 0x22 0x45 Preset Checksum |
|       | 返信 | 0xAA                                |
| パラメータ |    | Preset: プリセット                       |
|       |    | 0x00 = プリセット1 0x01 = プリセット2         |
|       |    | 0x02 = プリセット3  0x03 = プリセット4        |
|       |    | 0x04 = プリセット5  0x05 = プリセット7        |
|       |    | 0x06 = プリセット6  0x07 = プリセット8        |
| 取得例   | 送信 | 0x06 0x54 0x22 0x45 0x00 0xC1       |
|       | 返信 | 0xAA                                |
|       | 説明 | プリセット1を読み込む。                        |
| 備考    |    | -                                   |

| コマンド  |    | プリセット保存                             |
|-------|----|-------------------------------------|
| 取得    | 送信 | 0x06 0x54 0x22 0x44 Preset Checksum |
|       | 返信 | 0xAA                                |
| パラメータ |    | Preset: プリセット                       |
|       |    | 0x00 = プリセット1 0x01 = プリセット2         |
|       |    | 0x02 = プリセット3  0x03 = プリセット4        |
|       |    | 0x04 = プリセット5  0x05 = プリセット7        |
|       |    | 0x06 = プリセット6  0x07 = プリセット8        |
| 取得例   | 送信 | 0x06 0x54 0x22 0x44 0x00 0xC0       |
|       | 返信 | 0xAA                                |
|       | 説明 | 現在のチャンネル選択をプリセット1に保存。               |
| 備考    |    | —                                   |

# 3.3.4 EDID 設定

| コマンド  |    | 内蔵 EDID 設定                                                      |
|-------|----|-----------------------------------------------------------------|
| 設定    | 送信 | 0x07 0x54 0x22 0x06 EDID In Checksum                            |
|       | 返信 | 0xAA                                                            |
| パラメータ |    | EDID:内蔵 EDID のインデックス                                            |
|       |    | 0x01 = No.1 $0x02 = No.2$ $0x03 = No.3$ $0x04 = No.4$ ,         |
|       |    | $0x05 = No.5$ $0x06 = No.6$ $0x07 = No.7$ $0x08 = No.8_{\circ}$ |
|       |    | In:Input チャンネル                                                  |
|       |    | 0x01 = In1 0x02 = In2 0x03 = In 3 0x04 = In 4 0x05 = All Input  |
| 設定例   | 送信 | 0x07 0x54 0x22 0x06 0x01 0x05 0x89                              |
|       | 返信 | 0xAA                                                            |
|       | 説明 | 内蔵 EDID の No.1 をすべて入力に設定。                                       |
| 備考    |    | 内蔵 EDID 一覧:                                                     |
|       |    | No.1 : Ultra-HD(4K2K@60) - 24bit 3D video & 7.1ch audio         |
|       |    | No.2 : Ultra-HD(4K2K@60) - 24bit 3D video & 2ch audio           |
|       |    | No.3 : Ultra-HD(4K2K@30) - 24bit 3D video & 7.1ch audio         |
|       |    | No.4 : Ultra-HD(4K2K@30) - 24bit 3D video & 2ch audio           |
|       |    | • No.5 : Full-HD(1080p@60) - 36bit 3D video & 7.1ch audio       |
|       |    | • No.6 : Full-HD(1080p@60) - 24bit 2D video & 7.1ch audio       |
|       |    | • No.7 : Full-HD(1080p@60) - 24bit 2D video & 2ch audio         |
|       |    | • No.8 : HD (720p@60) - 24bit 2D video & 2ch audio              |

| コマンド  |    | モニタ EDID コピー                                                   |
|-------|----|----------------------------------------------------------------|
| 設定    | 送信 | 0x07 0x54 0x22 0x06 EDID In Checksum                           |
|       | 返信 | 0xAA                                                           |
| パラメータ |    | EDID:モニタ EDID                                                  |
|       |    | 0x0B = Out1 のモニタ EDID  0x0C = Out2 のモニタ EDID                   |
|       |    | In:Input チャンネル                                                 |
|       |    | 0x01 = ln1 0x02 = ln2 0x03 = ln 3 0x04 = ln 4 0x05 = All Input |
| 設定例   | 送信 | 0x07 0x54 0x22 0x06 0x0B 0x05 0x93                             |
|       | 返信 | 0xAA                                                           |
|       | 説明 | Out1 に接続しているモニタの EDID をすべて入力に設定。                               |
| 備考    |    | _                                                              |

# 3.3.5 LAN 通信設定

| コマンド  |    | Ethernet モード                      |
|-------|----|-----------------------------------|
| 取得    | 送信 | 0x05 0x54 0x22 0x4A 0xC5          |
|       | 返信 | 0xAA 0x03 Mode Checksum           |
| 設定    | 送信 | 0x06 0x54 0x22 0x4B Mode Checksum |
|       | 返信 | 0xAA                              |
| パラメータ |    | Mode:Ethernet モード                 |
|       |    | 0x00 = Static 0x01 = DHCP         |
| 取得例   | 送信 | 0x05 0x54 0x22 0x4A 0xC5          |
|       | 返信 | 0xAA 0x03 0x00 0x03               |
|       | 説明 | Ethernet モードを取得。                  |
|       |    | Ethernet モードは Static。             |
| 設定例   | 送信 | 0x06 0x54 0x22 0x4B 0x01 0xC8     |
|       | 返信 | 0xAA                              |
|       | 説明 | Ethernet モードを DHCP に設定。           |
| 備考    |    | -                                 |

| コマンド  |    | IPアドレス                                           |
|-------|----|--------------------------------------------------|
| 取得    | 送信 | 0x05 0x54 0x22 0x31 0xAC                         |
|       | 返信 | 0xAA 0x06 IP_1 IP_2 IP_3 IP_4 Checksum           |
| 設定    | 送信 | 0x09 0x54 0x22 0x32 IP_1 IP_2 IP_3 IP_4 Checksum |
|       | 返信 | 0xAA 0xAA                                        |
| パラメータ |    | IP_1 IP_2 IP_3 IP_4 : IP アドレスの 16 進数             |
|       |    | 例:IP アドレスが 192.168.1.111 の場合                     |
|       | -  | IP_1 : 0xC0 IP_2 : 0xA8 IP_3 : 0x01 IP_4 : 0x6F  |
| 取得例   | 送信 | 0x05 0x54 0x22 0x31 0xAC                         |
|       | 返信 | 0xAA 0x06 0xC0 0xA8 0x01 0x6F 0xDE               |
|       | 説明 | IP アドレスを取得。                                      |
|       |    | IP アドレスは 192.168.1.111。                          |
| 設定例   | 送信 | 0x09 0x54 0x22 0x32 0xC0 0xA8 0x01 0x6F 0x89     |
|       | 返信 | 0xAA 0xAA                                        |
|       | 説明 | IP アドレスを 192.168.1.111 に設定。                      |
| 備考    |    | -                                                |

| コマンド  |    | サブネットマスク                                                    |
|-------|----|-------------------------------------------------------------|
| 取得    | 送信 | 0x05 0x54 0x22 0x33 0xAE                                    |
|       | 返信 | 0xAA 0x06 Mask_1 Mask_2 Mask_3 Mask_4 Checksum              |
| 設定    | 送信 | 0x09 0x54 0x22 0x34 Mask_1 Mask_2 Mask_3 Mask_4 Checksum    |
|       | 返信 | 0xAA 0xAA                                                   |
| パラメータ |    | Mask_1 Mask_2 Mask_3 Mask_4 : サブネットマスクの 16 進数               |
|       |    | 例:サブネットマスクが 255.255.255.0 の場合                               |
|       |    | Mask _1 : 0xFF Mask _2 : 0xFF Mask _3 : 0xFF Mask _4 : 0x00 |
| 取得例   | 送信 | 0x05 0x54 0x22 0x33 0xAE                                    |
|       | 返信 | 0xAA 0x06 0xFF 0xFF 0xFF 0x00 0x03                          |
|       | 説明 | サブネットマスクを取得。                                                |
|       |    | サブネットマスクは 255.255.255.0。                                    |
| 設定例   | 送信 | 0x09 0x54 0x22 0x34 0xFF 0xFF 0xFF 0x00 0xB0                |
|       | 返信 | 0xAA 0xAA                                                   |
|       | 説明 | サブネットマスクを 255.255.255.0 に設定。                                |
| 備考    |    | -                                                           |

| コマンド  |    | ゲートウェイ                                              |
|-------|----|-----------------------------------------------------|
| 取得    | 送信 | 0x05 0x54 0x22 0x35 0xB0                            |
|       | 返信 | 0xAA 0x06 GW_1 GW _2 GW _3 GW _4 Checksum           |
| 設定    | 送信 | 0x09 0x54 0x22 0x36 GW_1 GW _2 GW _3 GW _4 Checksum |
|       | 返信 | 0xAA 0xAA                                           |
| パラメータ |    | GW_1 GW _2 GW _3 GW _4 : ゲートウェイの 16 進数              |
|       |    | 例:ゲートウェイが 192.168.1.1 の場合                           |
|       |    | GW _1 : 0xC0 GW _2 : 0xA8 GW _3 : 0x01 GW _4 : 0x01 |
| 取得例   | 送信 | 0x05 0x54 0x22 0x35 0xB0                            |
|       | 返信 | 0xAA 0x06 0xC0 0xA8 0x01 0x01 0x70                  |
|       | 説明 | ゲートウェイを取得。                                          |
|       |    | ゲートウェイは 192.168.1.1。                                |
| 設定例   | 送信 | 0x09 0x54 0x22 0x36 0xC0 0xA8 0x01 0x01 0x1F        |
|       | 返信 | 0xAA 0xAA                                           |
|       | 説明 | ゲートウェイを 192.168.1.1 に設定。                            |
| 備考    |    | -                                                   |

| コマンド  |    | MAC アドレス取得                                             |
|-------|----|--------------------------------------------------------|
| 取得    | 送信 | 0x05 0x54 0x22 0x30 0xAB                               |
|       | 返信 | 0xAA 0x08 MAC_1 MAC_2 MAC_3 MAC_4 MAC_5 MAC_6 Checksum |
| パラメータ |    | MAC_1 MAC_2 MAC_3 MAC_4 MAC_5 MAC_6 : MAC アドレス         |
| 取得例   | 送信 | 0x05 0x54 0x22 0x30 0xAB                               |
|       | 返信 | 0xAA 0x08 0xD8 0x80 0x39 0x4B 0x4B 0xFD 0x2C           |
|       | 説明 | MAC アドレスを取得。                                           |
|       |    | MAC アドレスは D8:80:39:4B:4B:FD。                           |
| 備考    |    | -                                                      |

# 3.3.6 その他の設定

| コマンド  |    | 初期化                       |
|-------|----|---------------------------|
| 設定    | 送信 | 0x05 0x54 0x22 0x20 0x9B  |
|       | 返信 | 0xAA                      |
| パラメータ |    | なし                        |
| 設定例   | 送信 | 0x05 0x54 0x22 0x20 0x9B  |
|       | 返信 | 0xAA                      |
|       | 説明 | デバイスの設定を初期化               |
| 備考    |    | このコマンドは RS-232C のみ設定可能です。 |

| コマンド  |    | ファームウェアバージョン取得                       |
|-------|----|--------------------------------------|
| 設定    | 送信 | 0x05 0x54 0x22 0x05 0x80             |
|       | 返信 | 0xAA 0x05 Ver_1 Ver_2 Ver_3 Checksum |
| パラメータ |    | Ver_1 Ver_2 Ver_3:ファームウェアバージョン       |
|       |    | 例:ファームウェアバージョンが 1.0.0 の場合            |
|       |    | Ver_1 : 0x01                         |
| 設定例   | 送信 | 0x05 0x54 0x22 0x05 0x80             |
|       | 返信 | 0xAA 0x05 0x01 0x00 0x07 0x0D        |
|       | 説明 | ファームウェアバージョンを取得                      |
|       |    | ファームウェアバージョンは V1.0.7                 |
| 備考    |    | -                                    |

## NP-HDX42-4K コマンドガイド

Ver.1.0.0

# 発行日 2019年12月4日

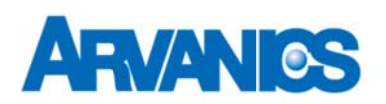

# 株式会社アルバニクス

本

社 〒242-0021 神奈川県大和市中央 7-9-1
TEL: (046) 259-6920
FAX: (046) 259-6930
E-mail: info@arvanics.com
URL: http://www.arvanics.com